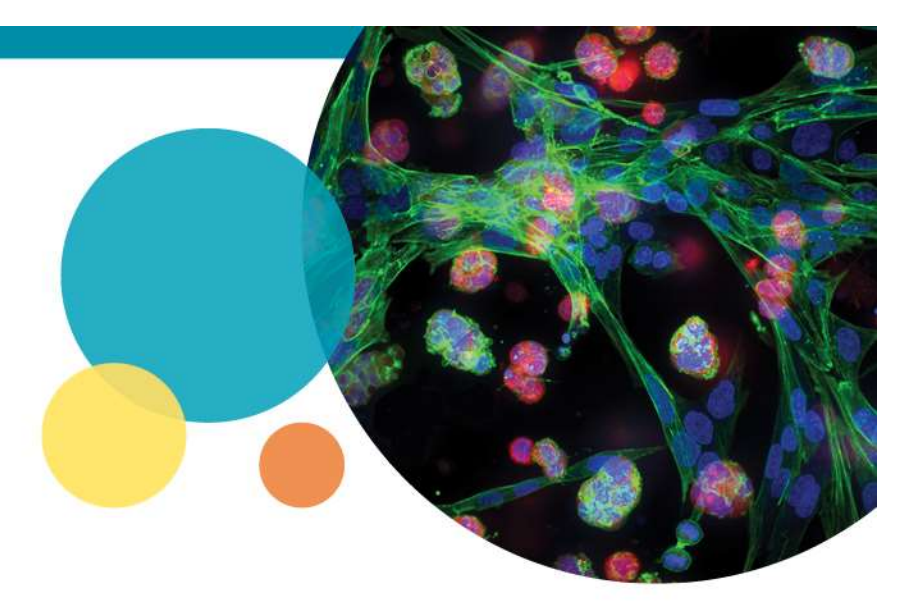

#### MetaXpress Custom Module Editor

**Background Subtraction for Complex Images** 

Rev A 2018-08-21

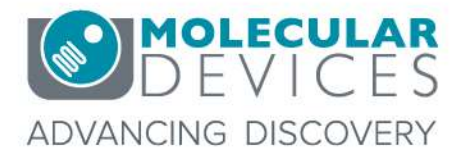

For research use only. Not for use in diagnostic procedures. © 2012-2018. Trademarks are the property of Molecular Devices, LLC or their respective owners.

# **Chapter Purpose**

- This guide explains a method for doing background subtraction within the Custom Module Editor. This method is suitable for more complex images/objects, such as cytoplasmic or mitochondrial stains where cells are touching one another.
- The resulting object intensities will have the background subtracted. This may help in comparing results from plate to plate, where the fluorescent staining may vary.

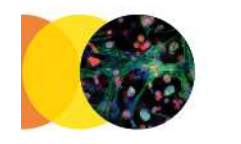

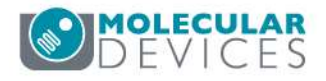

### Step 1: Find Objects > Adaptive Threshold

- Use the Click to Find tool to define settings.
- This should find all objects, even irregularlyshaped ones.

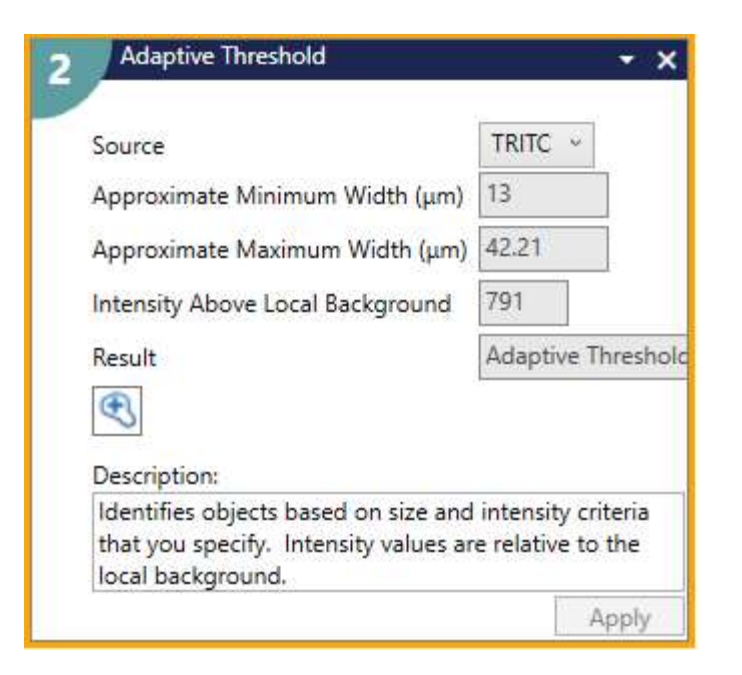

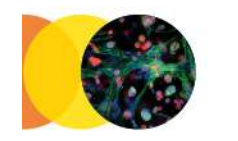

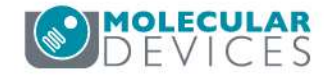

### Step 1: Find Objects > Adaptive Threshold

- Use the Click to Find tool to define settings.
- This should find all objects, even irregularlyshaped ones.

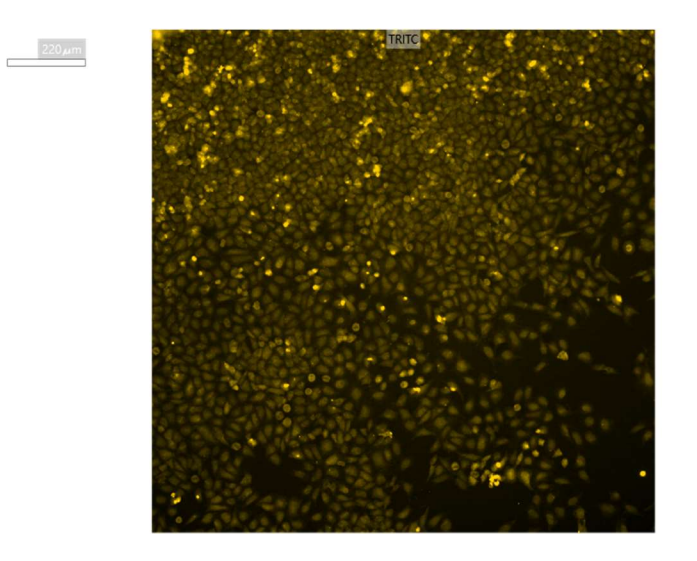

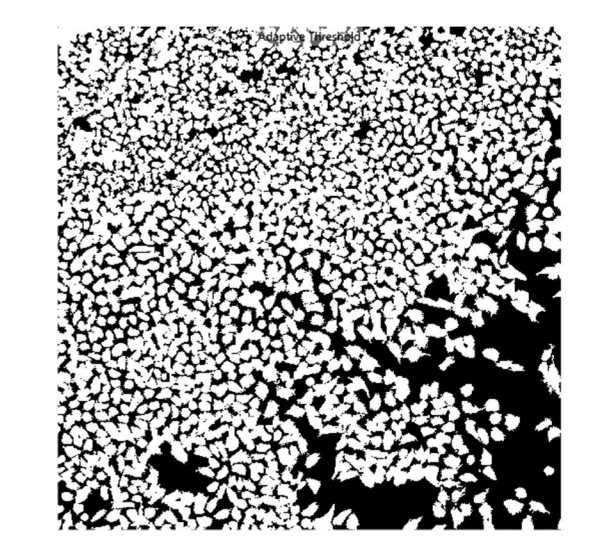

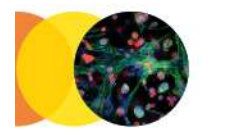

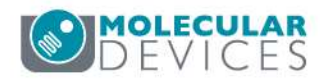

#### Step 2: Modify Objects > Invert Objects

• Invert the objects mask, so that all of the background area is selected.

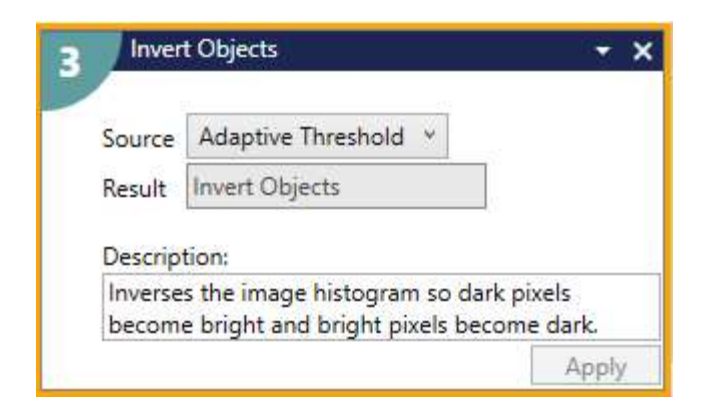

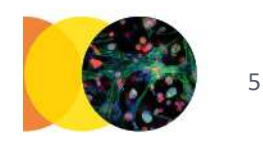

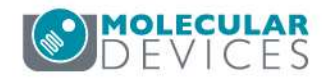

#### Step 2: Modify Objects > Invert Objects

• Invert the objects mask, so that all of the background area is selected.

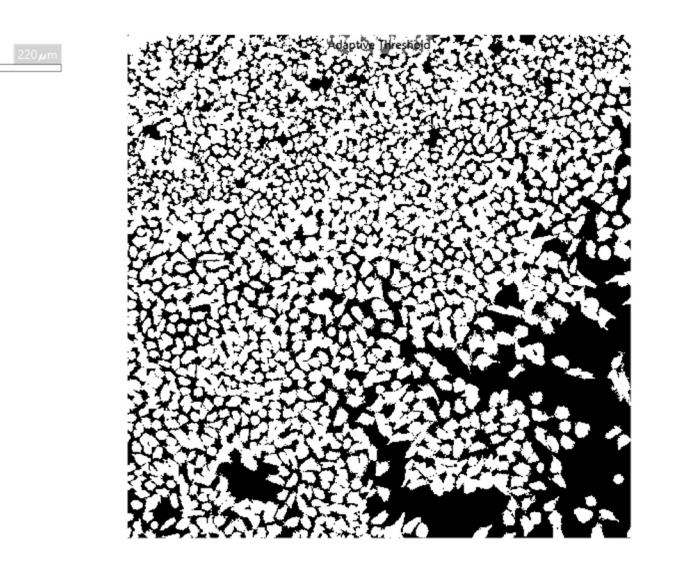

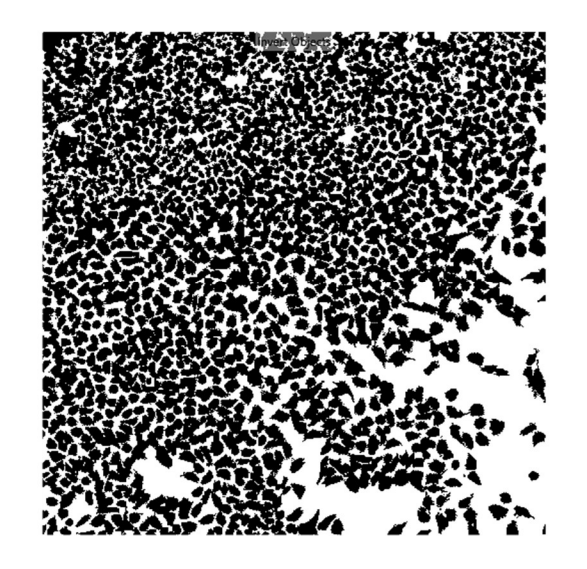

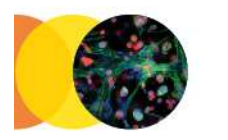

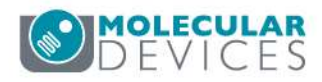

## Step 3: Modify Objects > Shrink Objects

• Shrink the background area by a few pixels, to avoid edge effects.

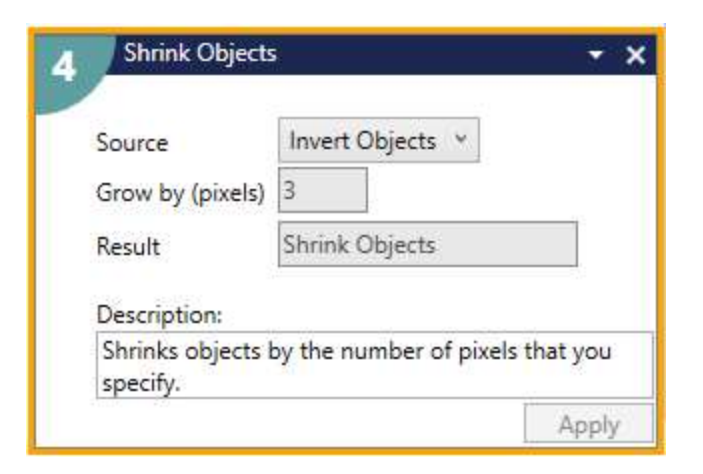

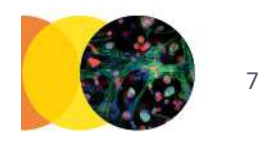

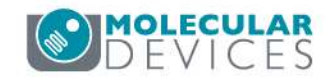

## Step 3: Modify Objects > Shrink Objects

• Shrink the background area by a few pixels, to avoid edge effects.

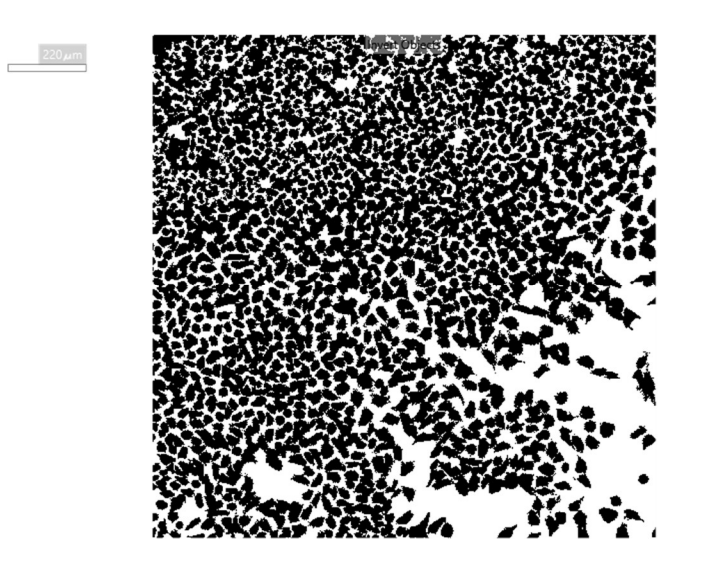

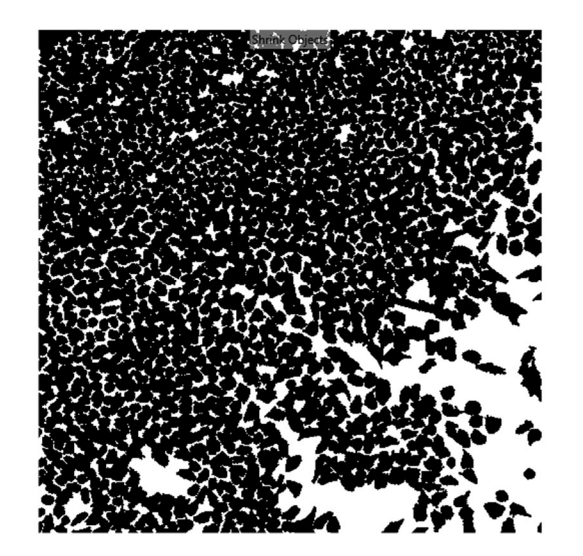

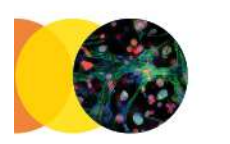

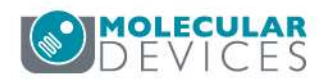

#### Step 4: Modify Image > Mask to Image

 Convert the Shrink Objects from a binary mask to a 16-bit image so that it can be used for further image calculations

| Mask          | Shrink Objects 💉 |  |
|---------------|------------------|--|
| Mask to Image | Mask to Image    |  |
| Description   |                  |  |

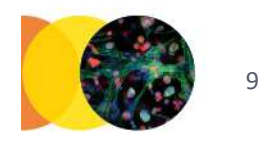

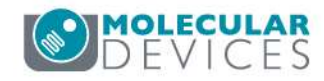

#### Step 4: Modify Image > Mask to Image

 Convert the Shrink Objects from a binary mask to a 16-bit image so that it can be used for further image calculations

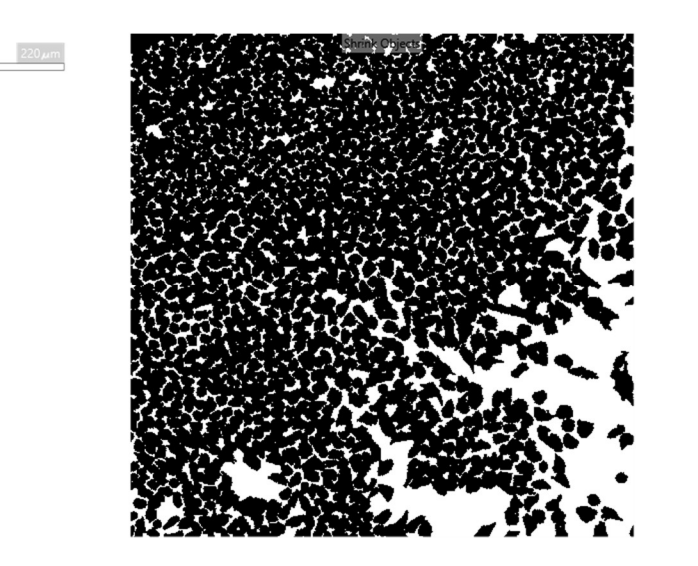

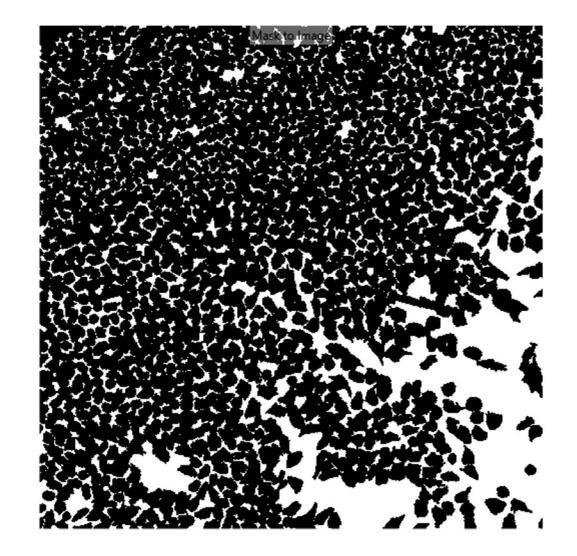

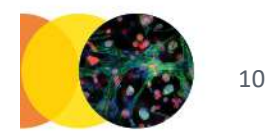

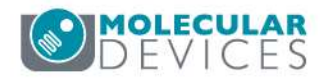

# Step 5: Modify Image > Multiply

• Multiply the original image by the Mask to Image. The background pixels are kept, and the object pixels are changed to zero.

| Source 1    | TRITC Y         |  |
|-------------|-----------------|--|
| Source 2    | Mask to Image Y |  |
| Multiply by | 1               |  |
| Normalize   |                 |  |
| Result      | Multiply        |  |

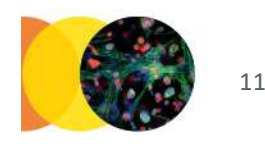

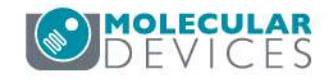

# Step 5: Modify Image > Multiply

 Multiply the original image by the Mask to Image. The background pixels are kept, and the object pixels are changed to zero.

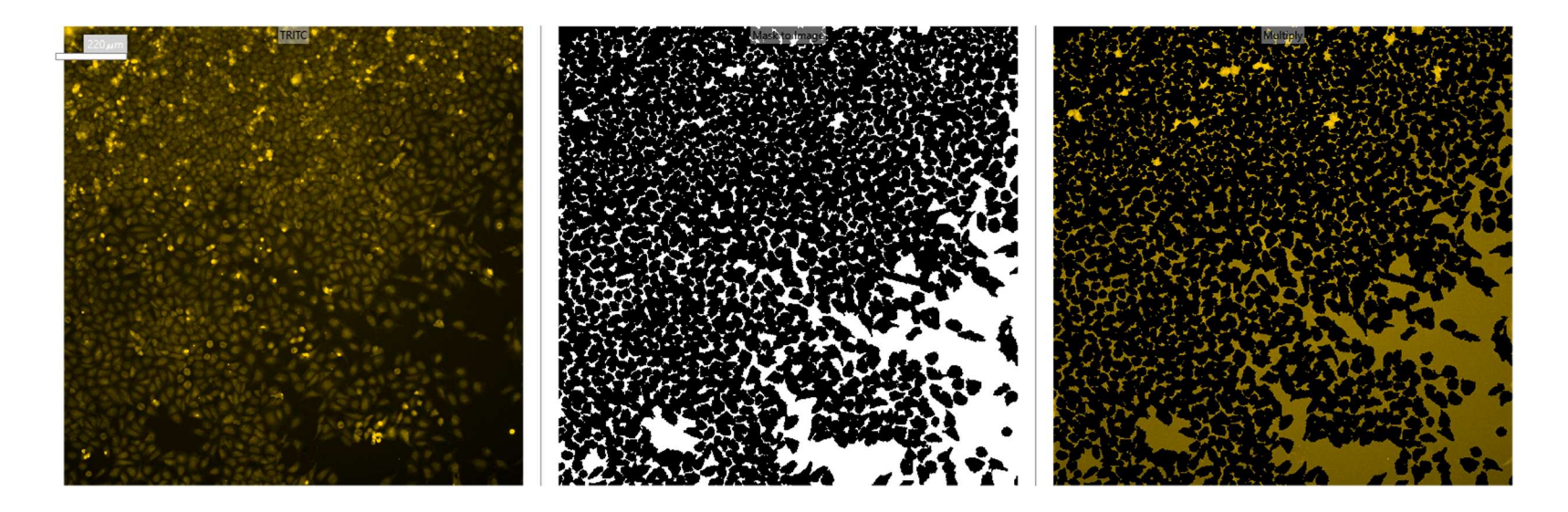

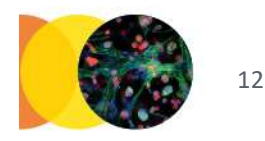

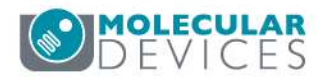

For research use only. Not for use in diagnostic procedures.

# Step 6: Modify Image > Dilate

 Dilate the Multiply result by a large number of pixels, so that the background area is expanded to cover the object area.

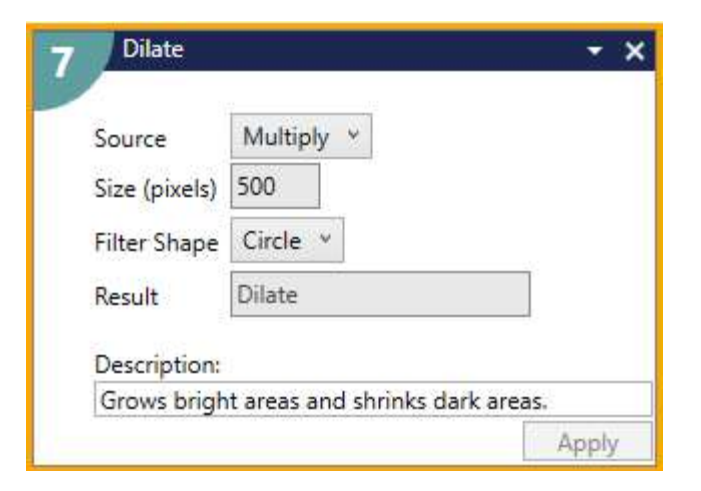

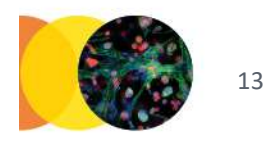

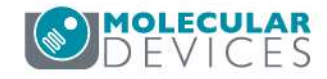

# Step 6: Modify Image > Dilate

• Dilate the Multiply result by a large number of pixels, so that the background area is expanded to cover the object area.

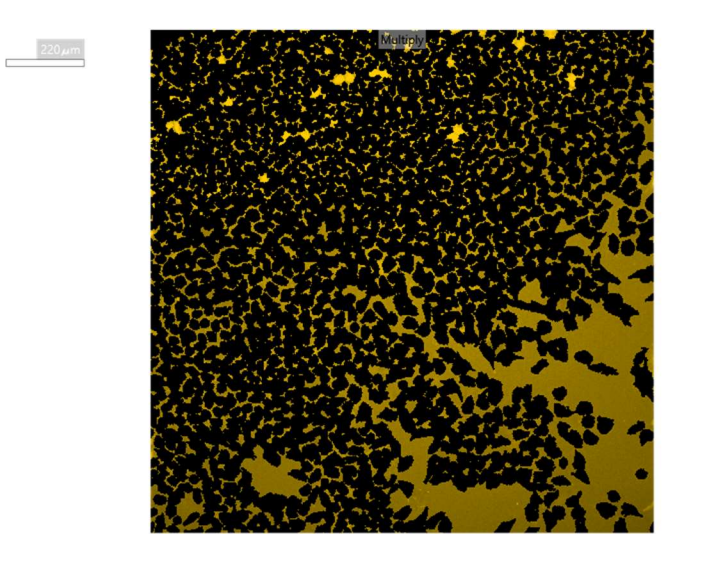

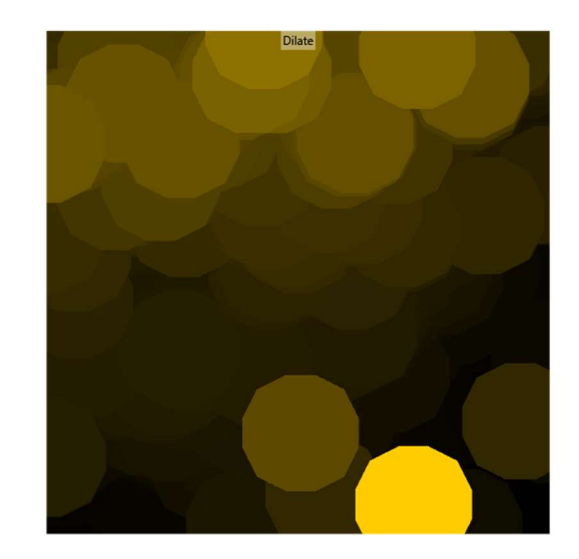

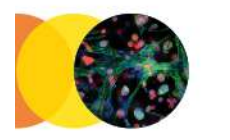

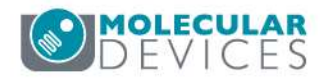

# Step 7: Modify Image > Subtract

- Subtract the Dilate result from the original image.
- The resulting image will have a background at or very close too zero.

| Source 1                | TRITC Y                       |                |
|-------------------------|-------------------------------|----------------|
| Source 2                | Dilate 👻                      |                |
| Constant                | 0                             |                |
| Result                  | Subtracted TRITC              |                |
| Descriptic<br>Subtracts | n:<br>the intensity values of | one image from |

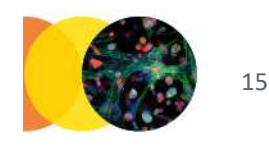

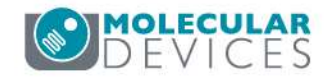

# Step 7: Modify Image > Subtract

- Subtract the Dilate result from the original image.
- The resulting image will have a background at or very close too zero.

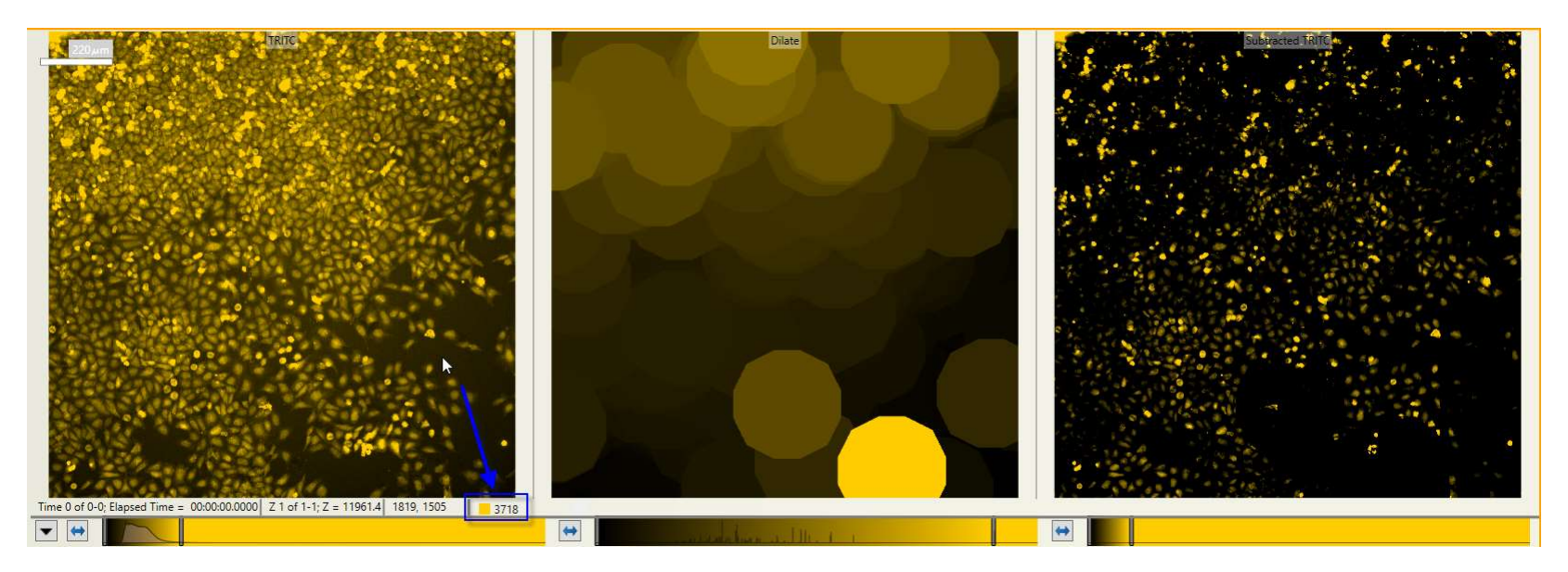

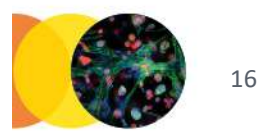

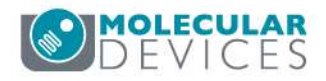

For research use only. Not for use in diagnostic procedures.

# Step 7: Modify Image > Subtract

- Subtract the Dilate result from the original image.
- The resulting image will have a background at or very close too zero.

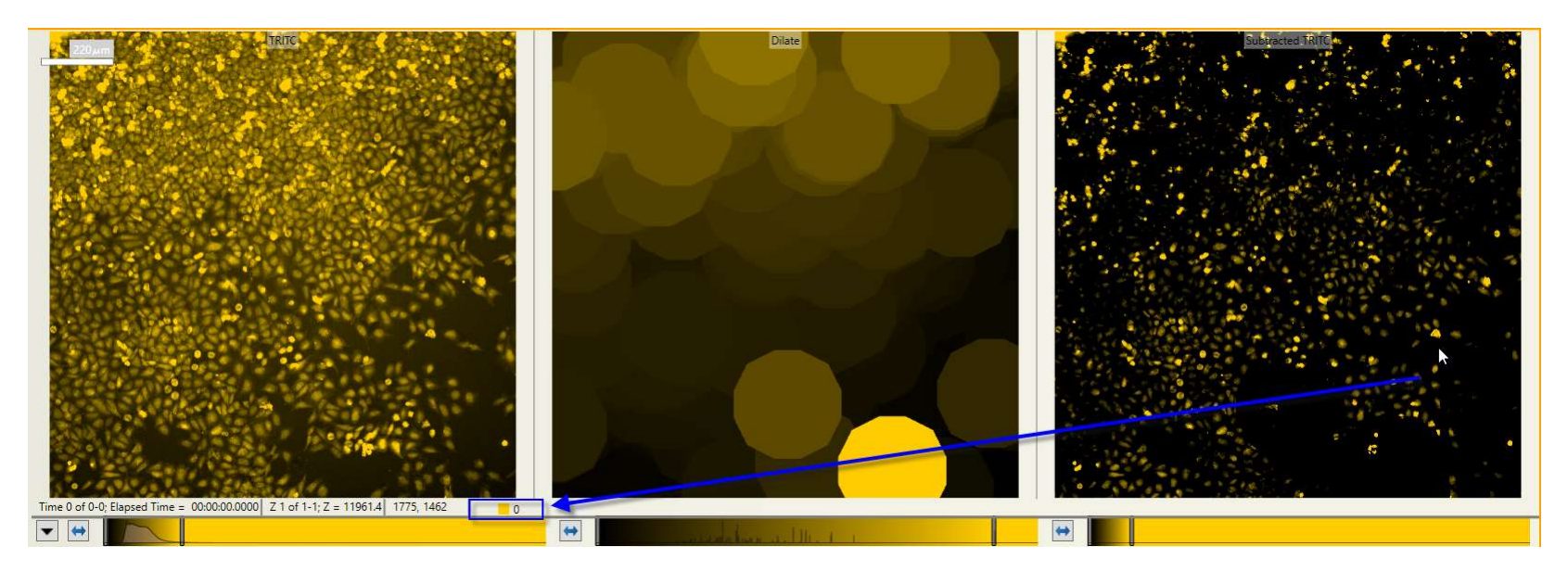

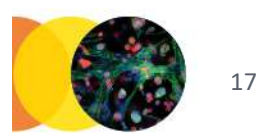

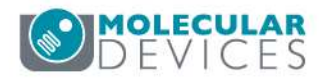

For research use only. Not for use in diagnostic procedures.

# Step 8: Find Objects

• Add segmentation routine of interest.

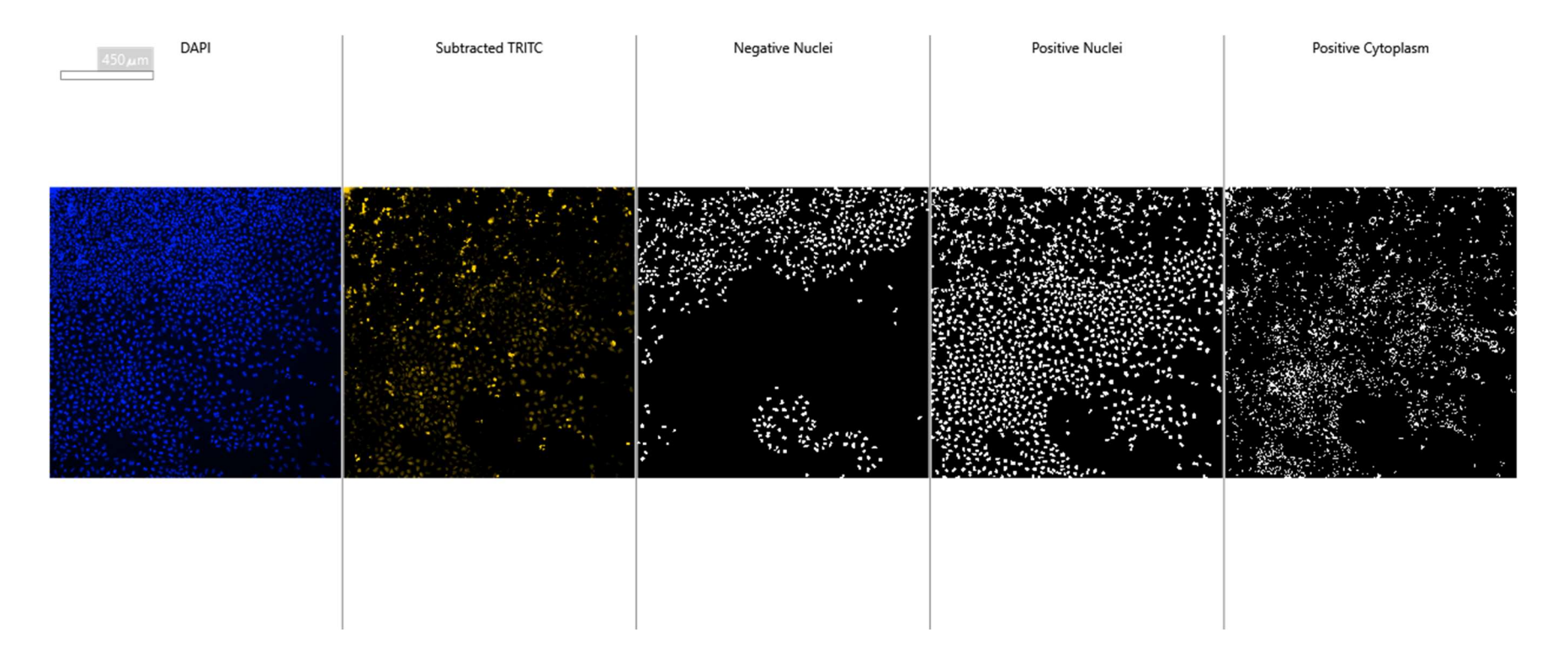

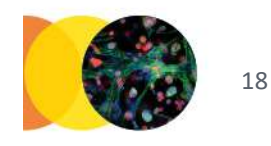

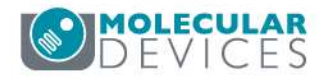

### Step 9: Measure

 Set up measurements, making sure to select the subtract result image for intensity measurements

| Measurement Inputs<br>Standard Area Value | 1                  |
|-------------------------------------------|--------------------|
| Create Object Overlay                     |                    |
| Objects to Measure                        |                    |
| Mask of Objects:                          | Positive Cells 👻   |
| Image to Measure:                         | Subtracted TRITC ~ |
| 0                                         |                    |
|                                           | Add feature on     |

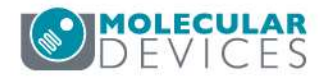

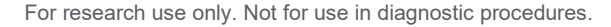

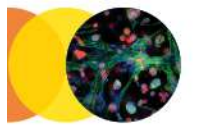

### Step 9: Measure

 Set up measurements, making sure to select the subtract result image for intensity measurements

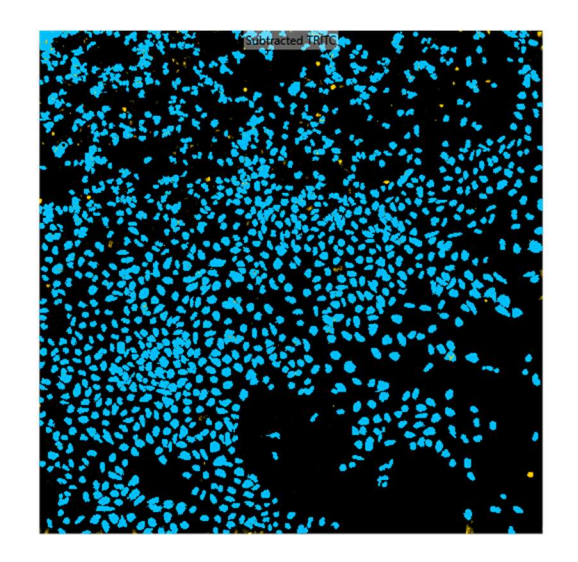

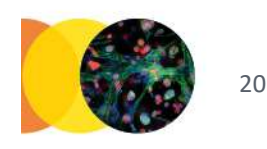

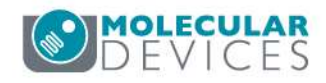

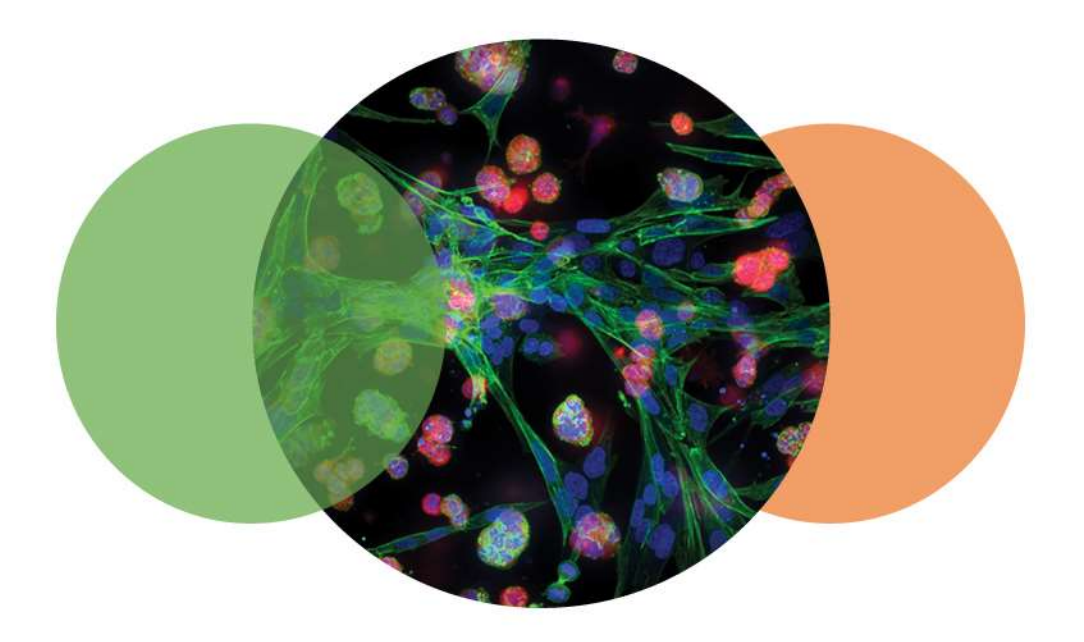

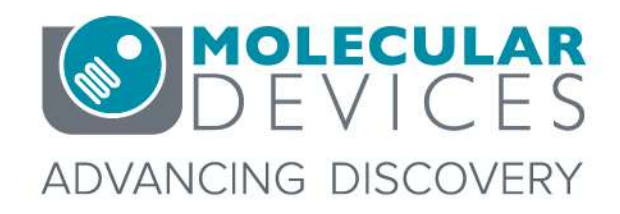

For research use only. Not for use in diagnostic procedures. © 2012-2018. Trademarks are the property of Molecular Devices, LLC or their respective owners.